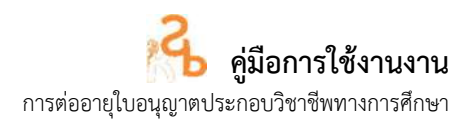

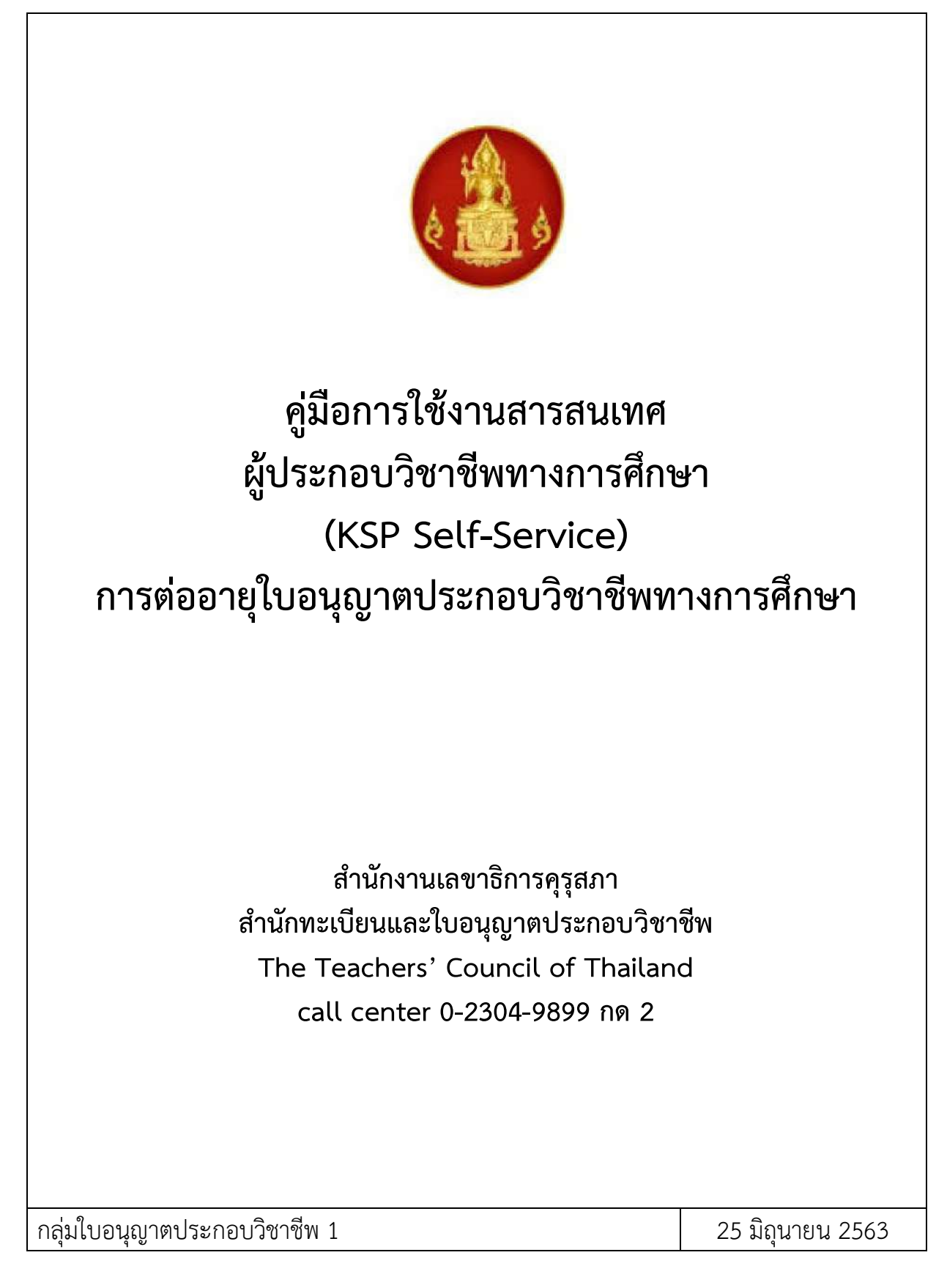

สำนักงานเลขาธิการคุรุสภา

#### การสมัครสมาชิก

1) เข้าไปที่เว็บไซต์ <u>www.ksp.or.th</u> และเลือกระบบ KSP Self-Service

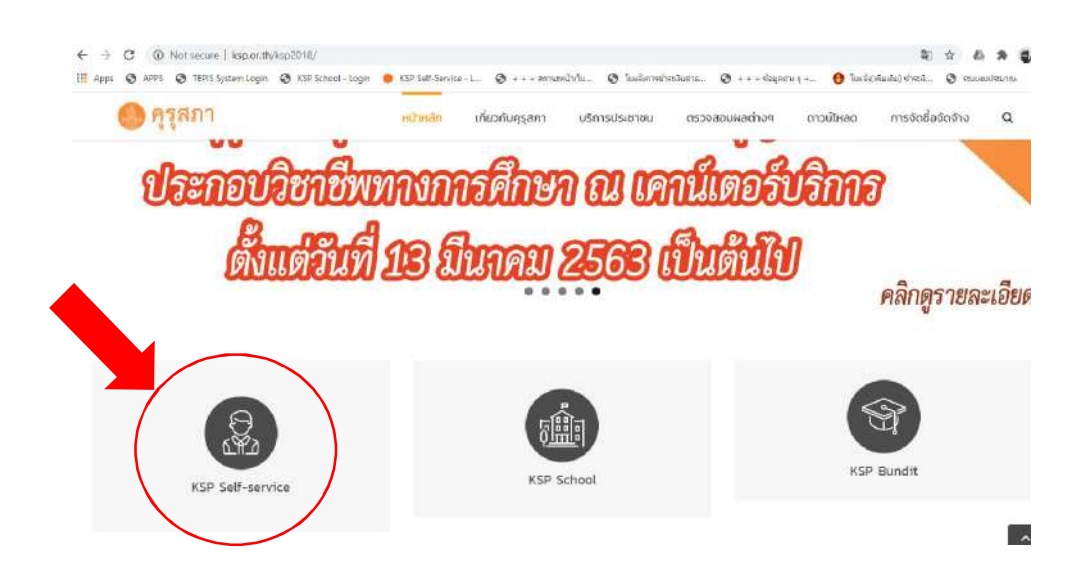

2) หลังจากเลือกระบบ KSP Self-Service จะปรากฏหน้าจอดังภาพ

| © สำนักงานเลขาธิก            |                              |  |
|------------------------------|------------------------------|--|
|                              |                              |  |
| 🔒 โปรดป้อน ชื่อผู้ไข่และรหัง | Refau                        |  |
| เลขที่บัตรประชาชน            |                              |  |
| Username                     | ۵.                           |  |
| รพัสผ่าน                     |                              |  |
| Password                     | ۵                            |  |
|                              | <ol> <li>เข้าระบบ</li> </ol> |  |
|                              |                              |  |

1) กดไปที่ "สมัครสมาชิกใหม่" และกรอกข้อมูลตามแบบฟอร์มให้ครบถ้วน เช่น

**ข้อมูลทั่วไป** หมายถึง ข้อมูลเบื้องต้นของบุคคล เช่น ที่อยู่ตามทะเบียนบ้าน ที่อยู่ที่สะดวกในการติดต่อ และ สถานที่ทำงาน

รหัสผ่าน หมายถึง รหัสผ่านที่กำหนดเพื่อใช้เข้าสู่ระบบ KSP Self-Service

- 2) รอผลการสมัครหลังจากสมัครสมาชิกผ่านแล้วภายใน 5 นาที เพื่อตรวจสอบข้อมูลการยืนยันตัวบุคคลกับ กรมการปกครอง กระทรวงมหาดไทย การยืนยันตัวตนของระบบ KSP Self-Service
- 3) เข้าระบบ KSP Self-Service โดยใส่เลขบัตรประชาชน และรหัสผ่านตามที่สมัครสมาชิกไว้

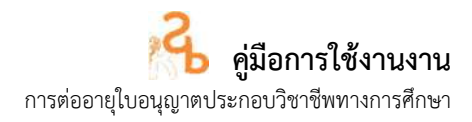

### ๕. การเข้าใช้งานระบบ KSP e Service

หลังจากคุรุสภาแจ้งผลการสมัครสมาชิกไปยัง e-mail แล้ว สามารถเข้าใช้ระบบได้โดยใส่เลขบัตรประชาชน และรหัสผ่าน ตามที่ได้สมัครสมาชิกแล้ว

| 🚯 KSP Se                      | elf-Service      |  |
|-------------------------------|------------------|--|
|                               |                  |  |
|                               |                  |  |
| 🔒 โปรดป้อน ชื่อผู้ใช่และ      | รพัสผ่าน         |  |
| เลขที่บัตรประชาชน<br>Username | 4                |  |
| รหัสผ่าน                      |                  |  |
| Password                      | <b>a</b>         |  |
|                               | 🤹 เกระาณ         |  |
| € ลึมรหัสผานคลิกที่นี่        | สมัดรสมาชิกไหม 🔶 |  |

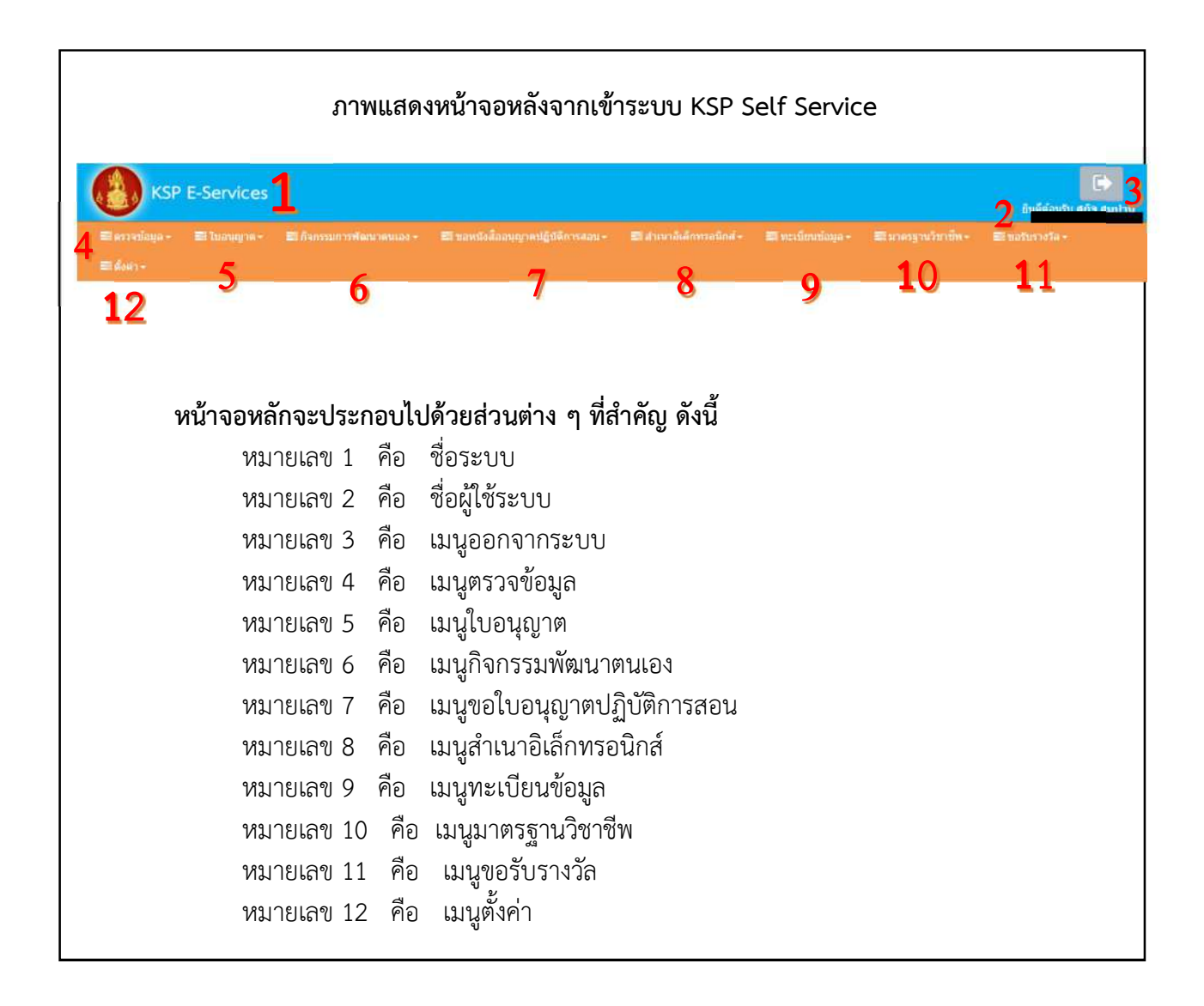

# การใช้งานระบบบริการอิเล็กทรอนิกส์ (KSP e-Services)

#### 1. การเข้าระบบสารสนเทศผู้ประกอบวิชาชีพทางการศึกษา

 ดำเนินการล็อกอินเข้าระบบสารสนเทศผู้ประกอบวิชาชีพทางการศึกษา และให้กรอกชื่อผู้ใช้และ รหัสผ่านในการเข้าระบบสารสนเทศ เพื่อเข้าสู่ระบบ

| Call Sell-Service - Lagiel - Otengia Choirean             |                      |                         |                    |                     |                     |     | 0           | 1.8  | 013 |
|-----------------------------------------------------------|----------------------|-------------------------|--------------------|---------------------|---------------------|-----|-------------|------|-----|
| ← → C 🔒 selfservice.ksp.or.th/ksp-esv/index.jbx           |                      |                         |                    |                     | 아 월                 | *   | 6 3         |      | 1   |
| 👖 Apps 📀 APP3 📀 TEPIS System Login 🥥 KSP School - Login 🧯 | KSP Self-Service + L | 🛛 secondadu             | 🖉 luclimwelvestume | 🕲 +++ goñsaund +*** | 🚯 luulijsladaj dont | 0 : | ou en detan | ni - | 3   |
|                                                           |                      |                         |                    |                     |                     |     |             |      |     |
|                                                           | 6000                 | KSP Self-               | Service            |                     |                     |     |             |      |     |
|                                                           |                      |                         |                    |                     |                     |     |             |      |     |
|                                                           |                      |                         |                    |                     |                     |     |             |      |     |
|                                                           |                      |                         |                    |                     |                     |     |             |      |     |
|                                                           |                      |                         |                    |                     |                     |     |             |      |     |
|                                                           | 🔒 Yulaa              | ป้อน ข้อคู่ไปและรพัสผ่า | 114                |                     |                     |     |             |      |     |
|                                                           | เลษที่บัด            | เรประชาชน               |                    |                     |                     |     |             |      |     |
|                                                           | Usern                | ame                     | 4                  |                     |                     |     |             |      |     |
|                                                           | รหัสผ่าน             |                         |                    |                     |                     |     |             |      |     |
|                                                           | Passw                | vord                    |                    |                     |                     |     |             |      |     |
|                                                           |                      |                         |                    |                     |                     |     |             |      |     |
|                                                           |                      |                         | 4 minanu           |                     |                     |     |             |      |     |
|                                                           | and services         |                         |                    |                     |                     |     |             |      |     |
|                                                           | < dermann            | กแลลักที่นี่ ส          | สมัครสมราชิกไหม 🔿  |                     |                     |     |             |      |     |
|                                                           | 🔶 Forgot R           |                         | Registration ->    |                     |                     |     |             |      |     |

รูป 1.1 การล็อกอินเข้าระบบสารสนเทศผู้ประกอบวิชาชีพทางการศึกษา

### 2. การบันทึกข้อมูลการขอต่ออายุใบอนุญาตประกอบวิชาชีพทางการศึกษา

เมื่อตรวจสอบคำขอต่ออายุใบอนุญาตประกอบวิชาชีพทางการศึกษาเรียบร้อยแล้ว ให้ดำเนินการบันทึก ข้อมูลผ่านระบบสารสนเทศผู้ประกอบวิชาชีพทางการศึกษา ดังนี้

| 13        |                                                    |                                       |                                                              |            |   |        |                  |
|-----------|----------------------------------------------------|---------------------------------------|--------------------------------------------------------------|------------|---|--------|------------------|
| 1997 1998 | ขอขึ้นของมีคนไปอนุญาต-ครู                          | tea -                                 |                                                              |            |   |        |                  |
| ESV01     | national Strangenerging<br>national Strangenerging | เป็นที่อรัสบุลส่ว                     | เลล์ลสายุโซสนุญาต - ครู                                      |            |   |        |                  |
|           | ของบนทรงของจากสุญาต<br>ขอขึ้นการเมือง-ครูด่างประเท | <ul> <li>มันทัศษฐรรมุณต่าง</li> </ul> | เลสลอายุโบอนุญาล - ยับริหารก<br>เอสออายุโบอนุญาล - ยับริหารก | ารศึกษา    | - |        |                  |
|           | <b>ນອອລລາຍ</b> ຸໃນລ່າຍຫຼາຍ-ສ່ຽສາມ                  | ประเทศ บันที่คน่อมูลส่วง              | แสดอาดไปอนุญาต - ศึกษามีเห                                   | san        |   |        |                  |
|           |                                                    | essenteriau                           | arguedarease                                                 | 3 chitical |   |        |                  |
|           |                                                    |                                       | 1                                                            |            |   |        |                  |
| K < 1     | (c) > H                                            |                                       |                                                              |            |   |        |                  |
| สำคัญ     | ເລຫກີໃນລະບຸດງາລ                                    | - theory                              | สวีชาชีพ                                                     | วันออก     |   | สับหมด | ไปอนุญาตติร์ที่ต |
|           |                                                    |                                       |                                                              |            |   |        |                  |

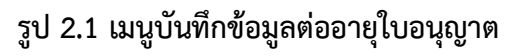

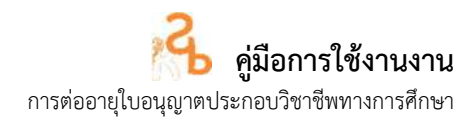

 2. ให้บันทึกข้อมูลรายละเอียดของผู้ยื่นคำขอต่ออายุใบอนุญาตประกอบวิชาชีพทางการศึกษา ระบบจะ ดำเนินการนำข้อมูลพื้นฐานขอผู้ขอต่ออายุใบอนุญาตประกอบวิชาชีพมาแสดงในระบบสารสนเทศ

|                                  | ® เพิ่มข้อ            | มูดใหม่                | 🔍 แก้ไขข้อมูล     |                      | 😂 ເອີ້ມໃຫຍ່         |
|----------------------------------|-----------------------|------------------------|-------------------|----------------------|---------------------|
| วันที่ยืนศาขอ :                  | 23/07/2561            | เลขที่ค่าขอ : [        | เลขที่ศาขอ        | เลขอ้างอิงระบบเดิม : | เลขล้างสิ่งระบบเดิม |
| ลขที่บัดรประชาชน/คุรุสภาเลขที่ : | แลนที่บัตรประบาชน/    | 9                      |                   |                      |                     |
| รูปถ่าย :                        | Choose File No file c | hosen                  |                   |                      |                     |
| ศานาหน้าชื่อภาษาไทย :            | ศานาหน้าชื่อภาษ์ 🔹    |                        |                   |                      |                     |
| ชื่อ :                           | ขือ                   | ช็อกลาง : [            | ชื่อกลาง          | นามสกุล :            | นามสกุล             |
| สาน่าหน้าชื่อภาษาอังกฤษ :        | ศานาหน้าช็อภาษ์ 💌     |                        |                   |                      |                     |
| ชื่อภาษาอังกฤษ :                 | ข้อภาษาอังกฤษ         | ชื่อกลางภาษาอังกฤษ : [ | ชื่อกลางภาษาอังกฤ | นามสกุลภาษาอังกฤษ :  | นามสกุลภาษาอังกฤ    |
|                                  |                       |                        | • 200 BBB         | S                    | (waa                |

รูป 2.2 การบันทึกข้อมูลการต่ออายุใบอนุญาตประกอบวิชาชีพ

 3. ให้บันทึกข้อมูลที่อยู่ตามทะเบียนบ้านและที่อยู่ในการติดต่อและจัดส่งใบอนุญาตประกอบวิชาชีพของ ผู้ยื่นคำขอต่ออายุใบอนุญาตประกอบวิชาชีพ

| อาคาร/สถานท :                                                                                      | อาคาร/สถานพ                                                                                                    |                                                           |                          |     |                         |              |
|----------------------------------------------------------------------------------------------------|----------------------------------------------------------------------------------------------------|-----------------------------------------------------------|--------------------------|-----|-------------------------|--------------|
| ที่อยู่ :                                                                                          | ที่อยู่                                                                                                    | หมู่ที่ :                                                 | หมู่ที่                  |     | ขอย :                   | โซออ         |
| ถนน :                                                                                              | ถนน                                                                                                    | ตาบล :                                                    | ศาบล                     |     |                         |              |
| จังหวัด :                                                                                          | จังหวัด 💌                                                                                                    | สำเภอ :                                                   | สาเกล                    |     | รหัสใปรษณีย์ :          | รหัสไปรษณีย์ |
| โทรศัพท์ :                                                                                         | โทรศัพท์                                                                                                    | โทรศัพท์เคลื่อนที่ :                                      | โทรศัพท์เคลื่อ           | นที |                         |              |
| E-mail :                                                                                           | E-mail                                                                                                    |                                                           |                          |     |                         |              |
| สามารถติดต่อใต้                                                                                    | 🗏 คัดถอกที่อยู่ตามทะเท                                                                                                    | บียหบ้าน                                                  |                          |     |                         |              |
| รามารถติดต่อได้<br>ที่อยู่สะควกในการติดต่อ :                                                       | <ul> <li>ตัดถอกทีอยู่ตามทะเท่</li> <li>ทีอยู่ปัจจุบัน</li> </ul>                                                                        | บียนบ้าน<br>☺ ที่ห่างาน                                   |                          |     |                         |              |
| รามารถติดต่อได้<br>ที่อยู่สะดวกในการติดต่อ :<br>อาคาร/สถานที่ :                                    | <ul> <li>ตัดดอกที่อยู่ตามทะเท</li> <li>ที่อยู่ปัจจุบัน<br/>อาคาร/สถานที่</li> </ul>                                                     | มียมบ้าน<br>© ที่ห่างาน                                   |                          |     |                         |              |
| รามารถติดต่อได้<br>ที่อยู่สะดวกในการติดต่อ :<br>อาคาร/สถานที่ :<br>ที่อยู่ :                       | <ul> <li>คัดถอกทีอยู่ตามทะเท่</li> <li>ทีอยู่ปัจจุบัน</li> <li>อาคาร/สถานที่</li> <li>ทีอยู่</li> </ul>                                 | บียหบ้าน<br>☺ ที่ทำงาน<br>หมู่ที่ :                       | หมู่ที                   |     | ซอย :                   | ซอน          |
| รามารถติดต่อได้<br>ที่อยู่สะดวกในการติดต่อ :<br>อาคาร/สถานที่ :<br>ที่อยู่ :<br>ถนน :              | <ul> <li>ตัดดอกที่อยู่ตามหะเข</li> <li>ที่อยู่ปัจจุบัน</li> <li>อาดาร/สถานที่</li> <li>พื่อยู่</li> <li>ถนน</li> </ul>                  | บียมบ้าน<br>☺ ที่ทำงาน<br>หมูที่ :<br>ศานล :              | หมู่ที่<br>สำบล          |     | ช่อย :                  | (ชอน         |
| สามารถติดต่อได้<br>ที่อยู่สะดวกในการติดต่อ :<br>อาคาร/สถานที่ :<br>ที่อยู่ :<br>ถนน :<br>จังหวัด : | <ul> <li>ตัดดอกที่อยู่ตามทะเท</li> <li>ที่อยู่ปัจจุบัน</li> <li>อาคาร/สถานที่</li> <li>ที่อยู่</li> <li>ถนน</li> <li>จังหวัด</li> </ul> | บียมบ้าน<br>◎ ที่ทำงาน<br>หมู่ที่ :<br>สานล :<br>ฮ่าเกอ : | หมู่ที่<br>สาบล<br>อำเภล |     | ชอย :<br>รหัสใปรษณีย์ : | ชอย          |

รูป 2.3 การบันทึกข้อมูลที่อยู่ของผู้ขอต่ออายุใบอนุญาต

| หน่วยงานสถานศึกษาที่สังกัด |                             |           |         |   |             |          |
|----------------------------|-----------------------------|-----------|---------|---|-------------|----------|
| สังกัด :                   | ผู้ประสงค์ประกอบวิชาขีพทางก | ารศึกษา   |         | × |             |          |
| หน่วยงาน/สถานศึกษา :       | ุ หน่วยงาน/สถานศึกษา        |           |         | Q |             |          |
| เลขที่ :                   | เลขที                       | หมู่ที่ : | หมู่ที่ |   | ตรอก/ช่อย : | ดรอก/ชอย |
| ถนน :                      | nuu                         | ต่าบล :   | ต่าบล   |   |             |          |
| สำเภอ :                    | สำเภอ                       | จังหวัด : | ส่งหวัด |   | ไปรษณีย์ :  | ใปรษณีมี |
| โทรศัพท์ :                 | โทรสัพท์                    | โทรสาร :  | โหรสาร  |   |             |          |
| E-mail :                   | E-mail                      |           |         |   |             |          |
| Web site :                 | Web site                    |           |         |   |             |          |

#### รูป 2.4 การเลือกข้อมูลหน่วยงานของผู้ขอต่ออายุใบอนุญาต

5. ให้บันทึกข้อมูลสถานะปัจจุบัน ของผู้ยื่นคำขอต่ออายุใบอนุญาตประกอบวิชาชีพทางการศึกษา

| สถานะปัจจุบัน : | ประกอบวิชาชีพครู | 🖲 มิได้ประกอบวิชาชีพครู |                |
|-----------------|------------------|-------------------------|----------------|
| douvaia :       | doussia          | สอบใบระดับขั้น          | สอบในระสัยขั้น |

### รูป 2.5 การบันทึกข้อมูลสถานะของผู้ขอต่ออายุใบอนุญาต

 6. ให้บันทึกข้อมูลมาตรฐานความรู้ของผู้ยื่นคำขอต่ออายุใบอนุญาตประกอบวิชาชีพทางการศึกษา ตามข้อ 1.1-1.10 (ให้เลือกเพียง 1 ข้อ) เพื่อใช้เป็นคุณสมบัติในการยื่นคำขอต่ออายุใบอนุญาตประกอบวิชาชีพ

| 1. มาตรธานตวามรับอะประสบการณ์วิชาชีพ                                                                          |
|----------------------------------------------------------------------------------------------------|
| ให้กรอกรายลงเอียดให้ครบถ้วนเพียง 1 ข้อเท่านั้น                                                                |
| 🛛 1.1 มีวุฒิปริญญาหางการศึกษา หรือเทียบเท่าวุฒิอื่มที่คุรุสการับรอง                                           |
| 🛇 1.2 มีวุฒิปริญญาอื่นและมีวุฒิประกาศนียบัตรบัณฑิตวิชาชีพครูที่คุรุสภารับรอง                                  |
| 🔍 1.3 มีวุฒิปริญญาอื่นและอยู่ระหว่างการศึกษาหลักสูตรประกาศนียบัตรบัณฑิตวิชาชีพครูที่คุรุสภารับรอง             |
| 🔍 1,4 มีวุฒิปริญญาอื่นและมีวุฒิประกาศนียบัตรวิชาชีพตรูที่ต่าเร็จการศึกษาก่อนวันที่ 9 เมษายน 2552              |
| 🔍 1.5 มีวุฒิปริญญาอื่นและผ่านการรับรองความรู้ตามมาตรฐานความรู้และวิชาชีพของคุรุสภา ครบ 9 มาตรฐาน              |
| 🔍 1.6 มีวุฒิปริญญาอื่นและอยู่ระหว่างการเสนอขอรับรองความรู้ตามมาตรฐานความรู้วิชาชีพของคุรุสภา                  |
| 🔍 1.7 มีวุฒิปริญญาอื่นและได้ศึกษาความรู้วิชาชีพครู จำนวนไม่น้อยกว่า 15 หน่วยกิด                               |
| 🔍 1.8 มีวุฒิปริญญาอื่นและมีประสบการณ์ในการสอน                                                                 |
| 🖗 1.9 มีวุฒิต่ำกว่าปริญญาตรีและมีประสบการณ์ในการสอน                                                           |
| © 1.10 มีวุฒิต่ำกว่าปริญญาตรีและอยู่ในระหว่างการตึกษาให้มีวุฒิใม่ต่ำกว่าปริญญาตรีทางการตึกษา ที่ดุรุสภารับรอง |
|                                                                                                    |

### รูป 2.6 การบันทึกข้อมูลมาตรฐานความรู้ของผู้ขอต่ออายุใบอนุญาต

สำนักทะเบียนและใบอนุญาตประกอบวิชาชีพ

7. บันทึกข้อมูลมาตรฐานการปฏิบัติงาน กรณีเป็นผู้ประกอบวิชาชีพ ให้บันทึกข้อมูล ข้อ 7.1 กรณีมิได้ ประกอบวิชาชีพ ให้บันทึกข้อ 7.2

7.1 ผู้บันทึกข้อมูลผลการปฏิบัติงานตามข้อ 2.1 ของยื่นคำขอต่ออายุใบอนุญาตประกอบ วิชาชีพทางการศึกษา ตามข้อ 1-12 ไม่น้อยกว่า 3 กิจกรรม (กรณีเป็นผู้ประกอบวิชาชีพ) ผลการปฏิบัติงาน จะต้องอยู่ภายในระยะเวลา 5 ปีที่ได้รับใบอนุญาต

(<u>ตัวอย่าง</u> เช่น ใบอนุญาตออกให้ตั้งแต่วันที่ 9 ธันวาคม 2557 ใช้ได้ถึงวันที่ 8 ธันวาคม 2562 ผลการปฏิบัติงาน ที่ใช้ในการต่ออายุ ต้องอยู่ระหว่างวันที่ 9 ธันวาคม 2557 ถึงวันที่ 8 ธันวาคม 2562 )

2.ผลการปฏิบัติงานตามมาตฐานการปฏิบัติงาน

2.1 ผู้ที่ปัจจุบันเป็นผู้ประกอบวิชาชีพครู ให้เลือกกิจกรรมและกรอกรายละเอียด ไม่น้อยกว่า 3 กิจกรรม

🗏 1.มีวุฒิเพิ่มขึ้นในสาขาที่เกี่ยวข้องกับการประกอบวิชาชีพทางการศึกษา

🗏 2,เข้ารับการอบรมและใด้รับวุฒิบัตรแสดงความช่านาญในการประกอบวิชาชีพจากคุรุสภา

🗏 3.ผ่านการอบรมหลักสูตรที่เกี่ยวข้องกับการปฏิบัติงานในหน้าที่

🗏 4.ใด้เลื่อนวิทยฐานะ

- 🗏 5.เป็นวิทยากรที่เป็นประโยชน์ต่อการจัดการเรียนรู้หรือการจัดการศึกษา
- 🗏 6.เขียนตำรา หรือบทความ หรือผลงานทางวิชาการที่เป็นประโยชน์ต่อการจัดการเรียนรู้หรือการจัดการศึกษา

7.สร้างนวัตกรรมที่ใช้ในการจัดการเรียนรู้หรือที่เป็นประโยชน์ต่อการศึกษา

- 🗏 8.ทำวิจัยที่เป็นประโยชน์ต่อการจัดการเรียนรู้และการจัดการศึกษา
- 🗏 9.ใด้รับรางวัลจากคุรุสภาหรือของหน่วยงานทางการศึกษาอื่น

🗏 10.เข้าฟังการบรรยาน อกิปราย ประชุมปฏิบัติการ ประชุมสัมมนา หรืออื่น ๆ โดยมีการถงทะเบียนและมีหลักฐานแสดงการเข้าร่วมกิจกรรมดังกล่าว

- 🗏 11.ศึกษาดูงานที่เกี่ยวข้องกับการประกอบวิชาชีพทางการศึกษา
- 🗏 12.จัดทำผลงานหรือกิจกรรมที่เป็นประโยชน์ต่อการจัดการเรียนรู้หรือการจัดการศึกษา

### รูป 2.7 การบันทึกข้อมูลการปฏิบัติงานของผู้ขอต่ออายุใบอนุญาต (กรณีเป็นผู้ประกอบวิชาชีพ)

7.2 ผู้บันทึกข้อมูลผลการปฏิบัติงานตามข้อ 2.2 ของยื่นคำขอต่ออายุใบอนุญาตประกอบ วิชาชีพทางการศึกษา (กรณีเป็นผู้มิได้ประกอบวิชาชีพ)

#### 2.2 ผู้ที่มิได้ประกอบวิชาชีพครู ให้เลือกกิจกรรมและกรอกรายละเอียด เพียง 1 ข้อ

◎ 1.ผ่านการอบรมความรู้มาดรฐานวิชาชีพและจรรยาบรรณชองวิชาชีพที่คณะกรรมการคุรุสภากำหนด

- 🔍 2.ผ่านการทดสอบความรู้มาตรฐานวิชาชีพและจรรยาบรรณของวิชาชีพที่คณะกรรมการคุรุสภากำหนด
- 🔍 3.รอเข้ารับการอบรมหรือทดสอบความรู้มาตรฐานวิชาชีพและจรรยาบรรณของวิชาชีพที่คณะกรรมการครุสภากำหนด (ให้แล้วเสร็จภายใน 6 เดือน)

### **รูป 2.8 การบันทึกข้อมูลการปฏิบัติงานของผู้ขอต่ออายุใบอนุญาต** (กรณีเป็นผู้มิได้ประกอบวิชาชีพ)

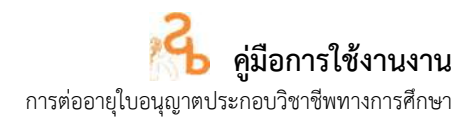

8. ให้แนบเอกสารหลักฐานของผู้ยื่นคำขอต่ออายุใบอนุญาตประกอบวิชาชีพทางการศึกษาตามรายการที่ ได้บันทึกข้อมูลไว้ตามข้อ 7

| 1  | รายการ                                                           | แพีม | ขอเอกสารเพิ่มเติม | สถามะ |     |
|----|------------------------------------------------------------------|------|-------------------|-------|-----|
|    | สำหนาห้ครประจำตัวประชาชน หรือ สำหนาทัศรประจำตัวเจ้าหน้าที่ของรัฐ |      |                   |       | 12  |
| 2  | รูปอ่ายสุภาพ ขนาด 1 น้ำ (หน้าตรง ไม่สวนหมวก ไม่สวนแวนตา)         |      |                   |       | 12  |
| з  | หลักฐาน กิจกรรมข้อ 2.1 ข้อ 1                                     |      |                   |       | B   |
| 4  | หลักฐาน กิจกรรมชื่อ 2.1 ข้อ 2                                    |      |                   |       | C2  |
| 5  | พลักฐาน กิจกรรมข้อ 2.1 ข้อ 3                                     |      |                   |       | 12  |
| 6  | พลักฐาน กิจกรรมข้อ 2.1 ข้อ 4                                     |      |                   |       | C.  |
| 7  | หลักฐาน กิจกรรมข้อ 2.1 ย้อ 5                                     |      |                   |       | 13  |
| 8  | หลักฐาน กิจกรรมช่อ 2.1 ข่อ 5                                     |      |                   |       | 3   |
| 9  | หลักฐาน กิจกรรมข้อ 2.1 ข้อ 7                                     |      |                   |       | B   |
| 10 | หลักฐาน กิจกรรมข้อ 2.1 มือ 8                                     |      |                   |       | C'  |
| 11 | พลักฐาน กิจกรรมข้อ 2.1 ข้อ 9                                     |      |                   |       | 128 |
| 12 | พลักฐาน กิจกรรมข้อ 2.1 ข้อ 10                                    |      |                   |       | 12  |
| 13 | หลักฐาน กิจกรรมข้อ 2.1 ข้อ 11                                    |      |                   |       | 12  |
| 14 | พลักฐาน กิจกรรมข้อ 2.1 ข้อ 12                                    |      |                   |       | 12  |
| 15 | เอกสารอื่น ๆ                                                     |      |                   |       | B   |
| 16 | กรอกข้อมูลไฟตรบถ้วน                                              |      |                   |       | B   |
| 17 | เอกสารแมน (เฉพาะเจ้าหน้าที่ดุรสภา)                               |      |                   |       | B   |

รูป 2.9 การแนบเอกสารหลักฐานของผู้ยื่นคำขอต่ออายุ

9. ให้บันทึกข้อมูลการรับใบอนุญาตประกอบวิชาชีพ

การรับใบอนุญาตประกอบวิชาชีพ : 🍳 รับด้วยตนเอง 💿 ส่งไปรษณีย์ รูป 2.10 การบันทึกข้อมูลการรับใบอนุญาตประกอบวิชาชีพ

 เมื่อดำเนินการเสร็จแล้ว ให้ดำเนินการกดปุ่ม เพื่อเป็นการบันทึกคำขอลงในระบบ สารสนเทศ ระบบจะดำเนินการแจ้งเลขที่คำขอและพิมพัไบแจ้งช้าระค่าธรรมเนียม เพื่อให้ผู้ยื่นคำขอชำระ ค่าธรรมเนียม

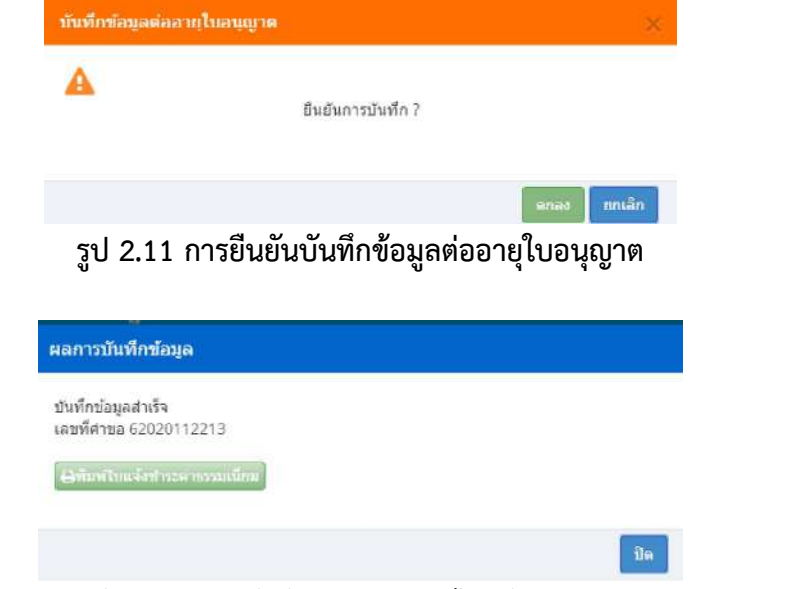

รูป 2.12 แจ้งผลการบันทึกข้อมูลและพิมพ์ใบแจ้งชำระค่าธรรมเนียม

สำนักทะเบียนและใบอนุญาตประกอบวิชาชีพ

สำนักงานเลขาธิการคุรุสภา

#### 3. การพิมพ์ใบแจ้งชำระค่าธรรมเนียมต่ออายุใบอนุญาต

เมื่อบันทึกคำขอต่ออายุใบอนุญาตประกอบวิชาชีพทางการศึกษาแล้ว ให้ดำเนินการพิมพ์ใบแจ้งชำระ ค่าธรรมเนียม โดยจะมีขั้นตอนดำเนินการ ดังนี้

เลือกเมนู เมนูใบอนุญาต 夫 ขอต่ออายุใบอนุญาต –ครูไทย่ ตรวจสอบข้อมูลขอต่ออายุ ใบอนุญาต (ตามประเภทวิชาชีพ) ดังรูป

| พารสองชัยสุดจาก      | + × wypenhine                                                                                               |                                                                                                    |             |                 |                   |                              |          |            | đ          |
|----------------------|----------------------------------------------------------------------------------------------------|----------------------------------------------------------------------------------------------------|-------------|-----------------|-------------------|------------------------------|----------|------------|------------|
| → C ■<br>Apps ② APP3 | selfservice.ksp.or.th/ksp-esv/index.jb<br>@ TEPIS System Login @ KSP Scho                                   | x?module=esv&pageid=esv010202250<br>xl - Login 🛛 🔴 KSP Self-Service - L. 🛛 😵 + + + #enubeCh                                                           | 5a 🕲 Su     | eierrotholizenz | + + + 422,00% q + | Q<br>Davidentarika) etxenik. | 1<br>0 = | a 🛪        | • 😨        |
| KSP                  | E-Services                                                                                                  | นักอีการสอน∗ ≣ิศัสนามีเล็กหาอนักส์ - ≌ีร่าน                                                                                                    | มีขนฑ์อนส • | ອັນລະລາເບັນນາໃນ | El naturiola -    | สินถีด้อนรั<br>121 ตั้งคา -  | บ พัฐรรด | Limanii An | C)<br>Nami |
| ESV01                | ขออื่มทระมีอนใบอนุญาส-ครูไทย<br>พลสออาหุรินอนุญาส ครูไทย<br>ขอโบแทบในอนุญาล<br>ขออื่นทระเรียน-ครูล่างประเทศ | ปใหว้กระบุดล่ายอลต่องบุใบอยุญาต - อรู<br>ปัหว้กระบุดล่ายอลต่องบุใบอยุญาต - ผู้ปริหารสถายสึกษา<br>ปัหว้กระบุดล่ายอลต่องบุใบอยุญาต - ผู้ปริหารศถายสึกษา |             | 2//00/00920/01  |                   |                              |          |            |            |

รูป 3.1 เมนูพิมพ์ใบแจ้งชำระค่าธรรมเนียมต่ออายุใบอนุญาตประกอบวิชาชีพ

จากนั้น กดปุ่ม 🔟 เพื่อพิมพ์แจ้งใบชำระค่าธรรมเนียมต่ออายุใบอนุญาตในรายการคำขอที่ยื่นต่ออายุ ใบอนุญาตประกอบวิชาชีพ

ช่องทางการชำระค่าธรรมเนียมสามารถชำระค่าธรรมเนียมได้ 3 ช่องทาง ได้แก่

- 1. เคาน์เตอร์ธนาคารกรุงไทย (ระบบยังไม่รองรับการชำระผ่าน mobile Banking)
- 2. เคาน์เตอร์ไปรษณีย์ไทย
- 3. เคาน์เตอร์เซอร์วิส (ร้านเซเว่นอีเลฟเว่น)

### \* จุดบริการชำระค่าธรรมเนียมจะส่งข้อมูลการรับชำระค่าธรรมเนียม ภายใน 1-3 วันทำการ

### 4. การตรวจสอบสถานะคำขอต่ออายุใบอนุญาตประกอบวิชาชีพทางการศึกษา

เมื่อบันทึกคำขอต่ออายุใบอนุญาตประกอบวิชาชีพทางการศึกษาแล้ว ผ่านระบบสารสนเทศผู้ประกอบ วิชาชีพทางการศึกษา และต้องการตรวจสอบสถานะคำขอต่ออายุ โดยจะมีขั้นตอนดำเนินการ ดังนี้

**ขั้นตอนที่ 1** เมื่อบันทึกข้อมูลแล้ว ระบบจะแจ้งขั้นตอนในระบบว่า "บันทึกและตรวจสอบ เบื้องต้น" และสถานะจะแจ้งว่า รอตรวจสอบ ผ่าน ไม่ผ่าน หรือขอเอกสารเพิ่มเติม

**ขั้นตอนที่ 2** เมื่อผ่านขั้นตอนที่ 1 แล้ว ระบบจะแจ้งขั้นตอนในระบบว่า "ส่งตรวจสอบ" และ สถานะจะแจ้งว่า รอตรวจสอบ ผ่าน ไม่ผ่าน หรือขอเอกสารเพิ่มเติม

**ขั้นตอนที่ 3** เมื่อผ่านขั้นตอนที่ 2 ระบบจะดำเนินการประมวลผลการชำระเงินค่าธรรมเนียม เมื่อพบค่าธรรมเนียมระบบจะดำเนินการขั้นตอนที่ 4 ต่อไป

**ขั้นตอนที่ 4** หลังจากระบบประมวลผลค่าธรรมเนียมและข้อมูลการชำระค่าธรรมเนียมแล้ว ระบบจะแจ้งขั้นตอนในระบบว่า "ตรวจสอบข้อมูลเสนอกลั่นกรอง"และสถานะจะแจ้งว่า รอตรวจสอบ ผ่าน ไม่ผ่าน หรือขอเอกสารเพิ่มเติม

สำนักทะเบียนและใบอนุญาตประกอบวิชาชีพ

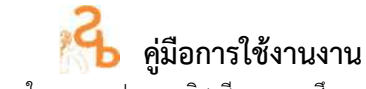

การต่ออายุใบอนุญาตประก<sup>ื</sup>อบวิชาชีพทางการศึกษา

**ขั้นตอนที่ 5** หลังจากผ่านตรวจสอบข้อมูลเสนอกลั่นกรองแล้ว ระบบจะแจ้งขั้นตอนในระบบว่า

"ตรวจสอบข้อมูลเสนออนุมัติ (กมว.)"และสถานะจะแจ้งว่า รอตรวจสอบ ผ่าน ไม่ผ่าน หรือขอเอกสารเพิ่มเติม ขั้นตอนที่ 6 เมื่อผ่านการตรวจสอบข้อมูลเสนออนุมัติ (กมว.) ระบบจะแจ้งผ่านการอนุมัติ และจะแจ้ง ลำดับในการอนุมัติ และ GROUP No. ในการอนุมัติใบอนุญาตประกอบวิชาชีพ

ขั้นตอนที่ 7 เมื่อดำเนินการออกเลขใบอนุญาต ระบบจะแจ้งแสดงผลการอนุมัติ และสถานะ การจัดพิมพ์ใบอนุญาต

## แผนผังขั้นตอนสถานะคำขอต่ออายุใบอนุญาต

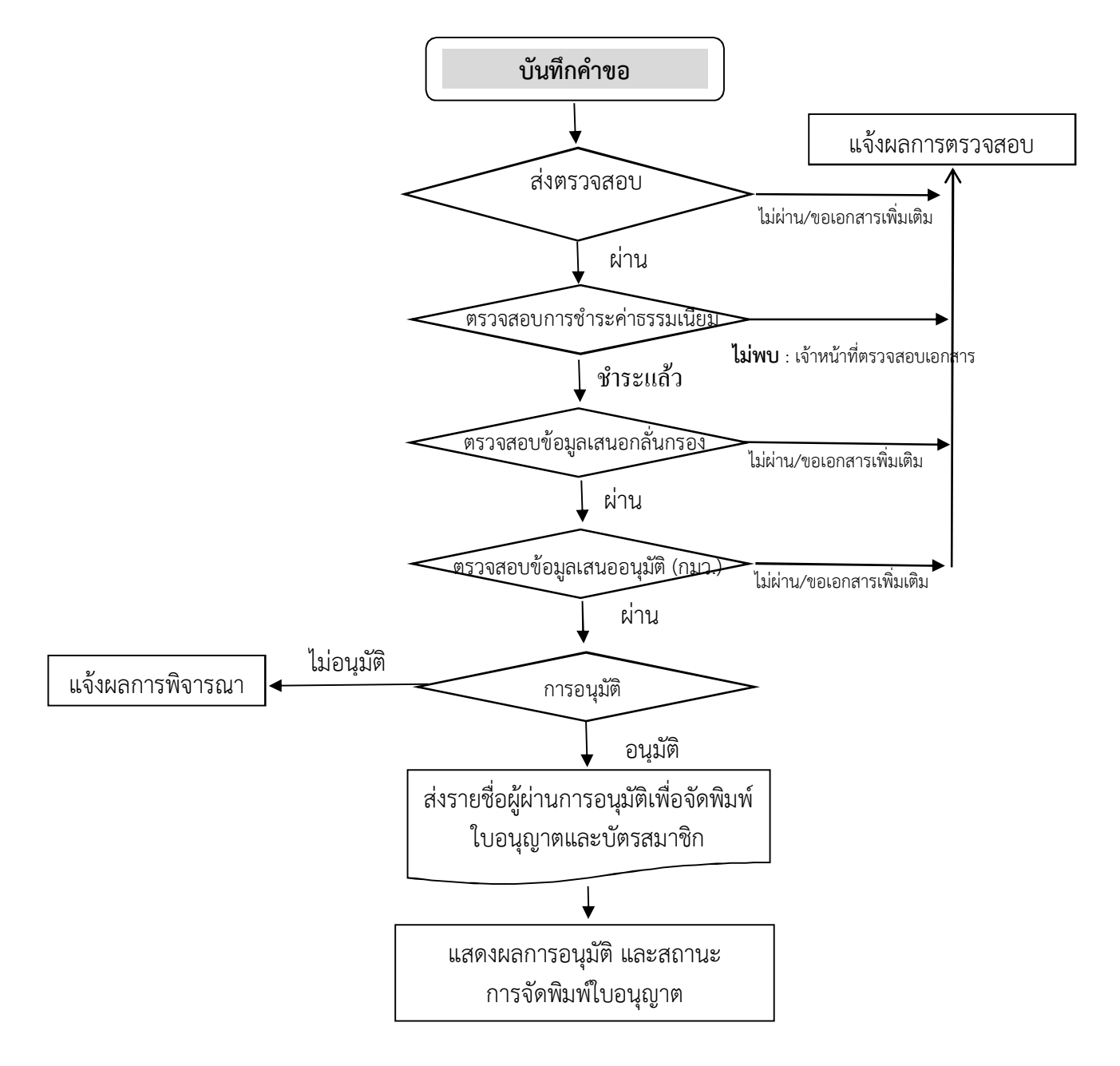

## ภาคผนวก

### 1. กฎหมายที่เกี่ยวข้อง

- 1. พระราชบัญญัติสภาครูและบุคลากรทางการศึกษา พ.ศ. 2546
- 2. พระราชบัญญัติอำนวยความสะดวกในการพิจารณาอนุญาตของทางราชการ พ.ศ. 2558
- 3. ข้อบังคับคุรุสภา ว่าด้วยใบอนุญาตประกอบวิชาชีพ พ.ศ. 2559
- 4. ข้อบังคับคุรุสภา ว่าด้วยแบบแผนพฤติกรรมตามจรรยาบรรณของวิชาชีพ พ.ศ. 2550

5. ประกาศคณะกรรมการคุรุสภา เรื่อง คุณสมบัติของผู้ขอต่ออายุใบอนุญาตประกอบวิชาชีพทางการ ศึกษา พ.ศ. 2552

 แนวทางในการใช้ดุลพินิจของคณะกรรมการมาตรฐานวิชาชีพ ในการพิจารณาลักษณะต้องห้ามกรณี เป็นผู้มีความประพฤติเสื่อมเสียหรือบกพร่องในศีลธรรมอันดีของผู้ขอขึ้นทะเบียนรับใบอนุญาตประกอบวิชาชีพ และผู้ขอต่ออายุใบอนุญาตประกอบวิชาชีพ

7. แนวทางในการใช้ดุลพินิจของคณะอนุกรรมการดำเนินงานมาตรฐานวิชาชีพ ในการพิจารณาลักษณะ ต้องห้าม กรณี "เคยต้องโทษจำคุกในคดีที่คุรุสภาเห็นว่าอาจนำมาซึ่งความเสื่อมเสียเกียรติศักดิ์แห่งวิชาชีพ" ของผู้ขอขึ้นทะเบียนรับใบอนุญาตประกอบวิชาชีพและผู้ขอต่ออายุใบอนุญาตประกอบวิชาชีพ

### 2. แบบฟอร์มที่ใช้ ในระบบ KSP Self-Service

- 1. คำขอต่ออายุใบอนุญาตประกอบวิชาชีพ ครู (คส.2.10)
- 3. คำขอต่ออายุใบอนุญาตประกอบวิชาชีพผู้บริหารสถานศึกษา (คส.2.20)
- 4. คำขอต่ออายุใบอนุญาตประกอบวิชาชีพผู้บริหารการศึกษา (คส.2.30)
- 5. คำขอต่ออายุใบอนุญาตประกอบวิชาชีพศึกษานิเทศก์ (คส.2.40)
- 6. แบบฟอร์มชำระค่าธรรมเนียมต่ออายุใบอนุญาตประกอบวิชาชีพ

### 3. คณะผู้จัดทำคู่มือ

- 1. นางมณฑา แสงชั้น
- 2. นางสาวภัททินี เชาว์เมธากุล
- 3. นายพัฐรธณพงก์ จีระสมบัติ
- 4. นางสาวอาธิญา สมใหญ่
- 5. นางสาวปณดา โชติวรรณชัย
- 6. นางสาววราภรณ์ แสนโง
- 7. นางสาวมลิวัลย์ สงวนโสตร์
- 8. นางสาวพิมลพรรณ วิมานจันทร์
- ผู้อำนวยการสำนักทะเบียนและใบอนุญาตประกอบวิชาชีพ ผู้อำนวยการกลุ่มใบอนุญาตประกอบวิชาชีพ 1 เจ้าหน้าที่บริหารทั่วไปปฏิบัติการ นักวิชาการ นักวิชาการ นักวิชาการ นักวิชาการ นักวิชาการ